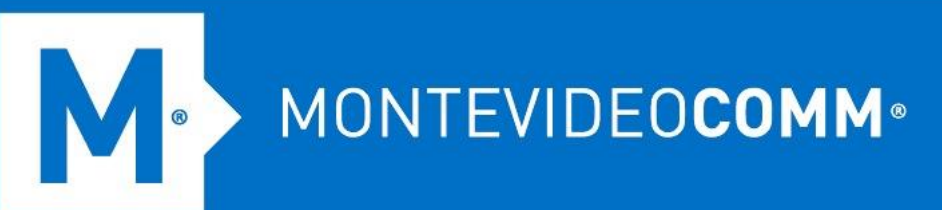

## TREND MICRO Cloud App Security

Aprovisionamiento de Gmail

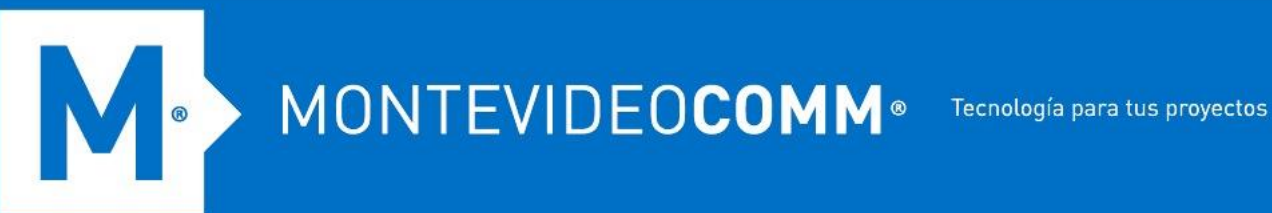

Para aprovisionar una cuenta de servicio para Gmail desde la consola web de Cloud App Security, haga lo siguiente:

- 1. Inicie sesión en la consola de administración de Cloud App Security.
- 2. Coloca el cursor sobre Gmail y haz clic en Aprovisionar.

| Dashboard Advanced Threat Protection Data Loss Pr                                                                                                   | evention Logs         | Quarantine     | Administration                                                                                                    |                                                            |
|----------------------------------------------------------------------------------------------------|-----------------------|----------------|----------------------------------------------------------------------------------------------------|------------------------------------------------------------|
| Your Cloud App Security license expired on Dec 31, 2021                                                                                             | . Your grace period I | as been exter  | ded and will expire in 59 day(s). To keep your service active                                                                              | , contact your vendor to purchase a new license.           |
| Current organization Default organization                                                                                                    |                       |                |                                                                                                    |                                                            |
| Get Started                                                                                                    |                       |                |                                                                                                    |                                                            |
| Thank you for choosing Cloud App Security. Check out the follo                                                                                      | wing information to   | help you get s | tarted.                                                                                                    |                                                            |
| Provision Service Account                                                                                                    |                       | Configure Po   | licy                                                                                                    | Other Features                                             |
| Create a service account for each protected clo<br>service and grant Cloud App Security limited<br>access to your service data for threat protectio | ud<br>n.              | *              | Configure and apply policies to protect your users<br>against various security threats and unauthorized<br>transmission of sensitive data. | Check the Online Help to le<br>features available in Cloud |
| Add Service Account                                                                                                    |                       | Go to Advance  | d Threat Protection Go to Data Loss Prevention                                                                                             | Open the Opline Help                                       |
|                                                                                                    |                       |                | Prov                                                                                                    | vision                                                     |
|                                                                                                    |                       |                |                                                                                                    |                                                            |

3. Aparecerá la pantalla Aprovisionar cuenta de servicio para Gmail. Haga clic en el enlace Haga clic aquí.

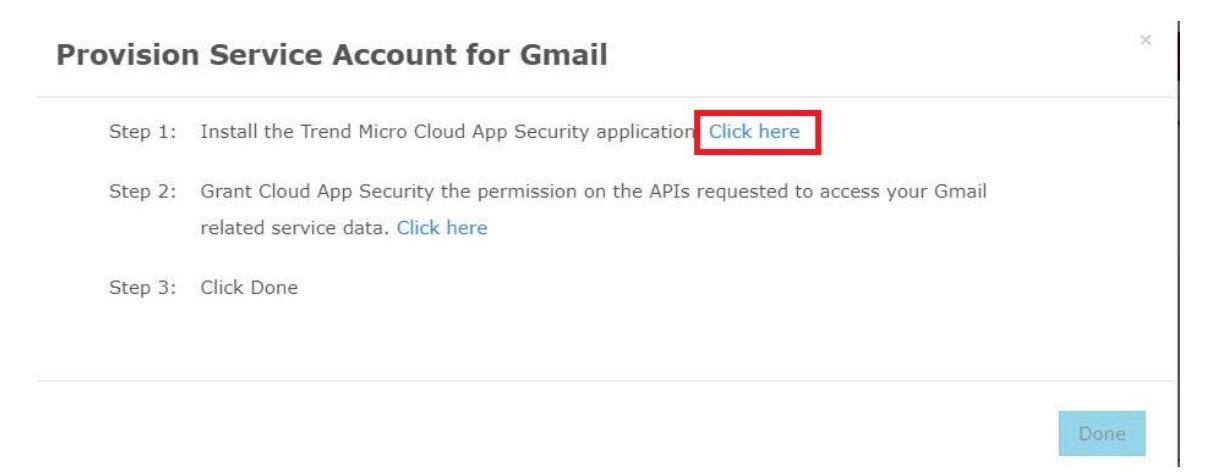

4. Cuando aparezca Google Workspace Marketplace para la aplicación Trend Micro Cloud App Security, realice una de las siguientes acciones:

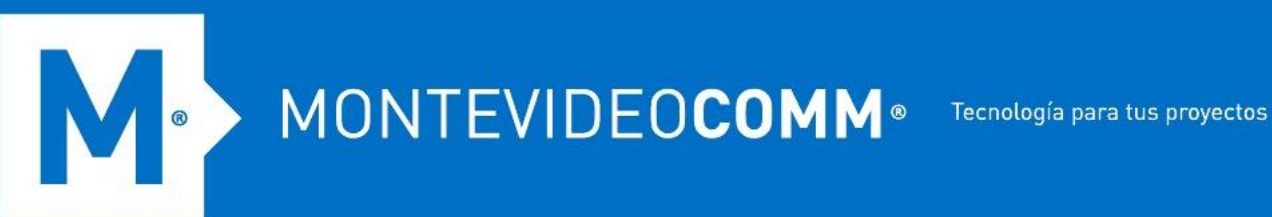

- Si la aplicación Cloud App Security no está instalada: 0
  - 1. Haga clic en ADMINISTRAR INSTALACIÓN. Aparece una nueva ventana para que inicies sesión en Google.

| = 📀 Google Workspace Marketplace                                  | Q Search apps                                                                                                    |                                                                                                    |                                      |                                                                                                    |                                                                                                    |               |                       |                           | 0 | ٤ | <br>1 |
|-------------------------------------------------------------------|----------------------------------------------------------------------------------------------------|----------------------------------------------------------------------------------------------------|--------------------------------------|----------------------------------------------------------------------------------------------------|----------------------------------------------------------------------------------------------------|---------------|-----------------------|---------------------------|---|---|-------|
| A Home                                                            |                                                                                                    |                                                                                                    |                                      |                                                                                                    |                                                                                                    |               |                       |                           |   |   | Â     |
| o Recommended for Goo                                             |                                                                                                    | Trer                                                                                                    | nd Mic                               | ro Clo                                                                                                    | oud A                                                                                                    | \             |                       | Admin install             |   |   |       |
| ← ➡ Editor's choice                                               | (E)                                                                                                    | Trend Mi                                                                                                    | cro Cloud App                        | Security pro                                                                                                    | vides adv                                                                                                    | anced data    |                       | In the data of the shall  |   |   | - 1   |
| Work from everywhere                                              |                                                                                                    | By: admin.                                                                                                    | tmcas.trendmicr                      | or Google D                                                                                                    | rive and G                                                                                                    | mall,         |                       | individual install        |   |   | - 1   |
| Business essentials                                               |                                                                                                    | Listing upo                                                                                                    | lated: Novembe                       | r 12. 2021                                                                                                    |                                                                                                    |               |                       |                           |   |   | - 1   |
| Apps to discover                                                  |                                                                                                    |                                                                                                    |                                      |                                                                                                    |                                                                                                    |               | ****                  | 🛊 1 🛃 1,236,134           |   |   | - 1   |
| ▼ [II] Top charts                                                 |                                                                                                    |                                                                                                    |                                      |                                                                                                    |                                                                                                    |               |                       |                           |   |   | - 1   |
| Most popular                                                      | Orani                                                                                                    |                                                                                                    |                                      | Dormi                                                                                                    | siens                                                                                                    |               |                       | Paviaura                  |   |   |       |
| Top rated                                                         |                                                                                                    | _                                                                                                    |                                      | renna                                                                                                    | SIONS                                                                                                    |               |                       | Reviews                   |   |   |       |
| ► B Categories                                                    | Destinant and an or the second second                                                                                                    | nation - Desilves Proceeding<br>2012/2012 Text proceeding to a<br>2014 - Million Control                                                                                                    | ne constant annotation of the second | the or well and other and                                                                                                    | nin 1 portas a no taras                                                                                                    |               |                       |                           |   |   |       |
|                                                                   | Advanced Trease In                                                                                                    | riscillar liscoffs this bases of                                                                                                    |                                      | Langeman, P. 7                                                                                                    | Date Lass Proposition 1                                                                                                    |               |                       | Latin Lans # -            |   |   |       |
|                                                                   |                                                                                                    | 1 and 34 hears                                                                                                    | Previous 28 inven-                   | Change                                                                                                    | Taum .                                                                                                    | Lad 24 learns | Annien 28 boart.<br>2 | thange                    |   |   |       |
|                                                                   | Laboration States                                                                                                    |                                                                                                    |                                      |                                                                                                    |                                                                                                    |               |                       |                           |   |   |       |
| - G Works with Google pro                                         | Ser Lances Have<br>instruction for<br>instruction<br>instruction                                                                                                    |                                                                                                    |                                      |                                                                                                    | protection for the second                                                                                                    |               |                       |                           |   |   |       |
| - G Works with Google pro                                         | <ul> <li>Statistical Control of Control of Control</li></ul>                                                                                                    |                                                                                                    |                                      |                                                                                                    | Sectors to burners<br>Sectors to burners<br>Sectors to burners<br>Inc.                                                                                                    |               |                       |                           |   |   |       |
|                                                                   | tion<br>Conservation<br>Conservation |                                                                                                    | *<br>*<br>*<br>*                     |                                                                                                    | Sectors for<br>Sectors & Laters<br>Sectors Like<br>En<br>Linguistic<br>Linguistic                                                                                                    |               |                       |                           |   |   |       |
|                                                                   | <ul> <li>We want wat a straight of the straight of the str</li></ul>                                                                                                    | o<br>e<br>e<br>e                                                                                                    |                                      | ann e<br>ann e<br>ann e<br>ann e                                                                                                    | Include to burners<br>Includes<br>Re-<br>Unputs<br>Re-<br>Unputs<br>Re-<br>Re-<br>Re-<br>Re-<br>Re-<br>Re-<br>Re-<br>Re-<br>Re-<br>Re-                                                                                                    |               | -                     | ann a<br>anns a<br>anns a |   |   |       |
| - G Works with Google pro<br>Works with Drive<br>Works with Gmail | and the second second s                                                                                                    | Cont                                                                                                    |                                      | inte<br>inte<br>inte<br>inte<br>inte<br>inte<br>inter<br>inter | Service of the same<br>Service of the same<br>Servic |               | *<br>*<br>*<br>*      | anne<br>anne -            |   |   |       |
| ✓ G Works with Google pro<br>Works with Drive<br>Works with Gmail |                                                                                                    | or and the second second secon |                                      |                                                                                                    | File Shaking to Type File Shaking to Type File Shak                                                                                                    |               |                       | anna<br>anna a            |   |   |       |

2. Especifique sus credenciales de superadministrador de Google, haga clic en Siguiente y luego en CONTINUAR. Aparece una pantalla de autorización.

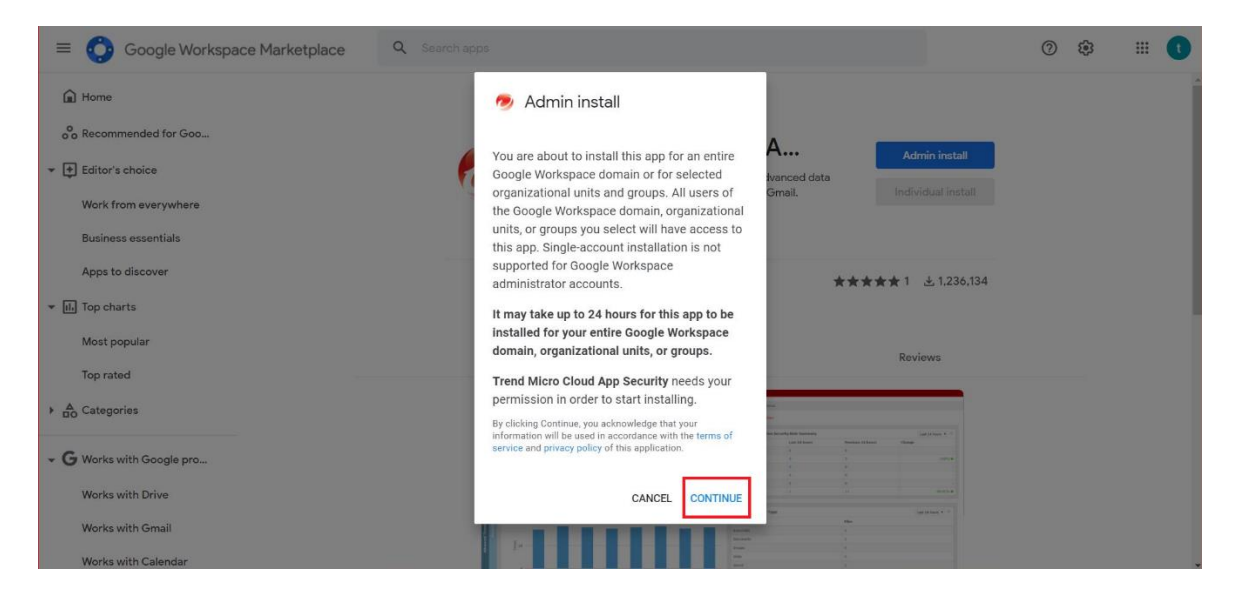

3. Marque Acepto las Condiciones de servicio de la aplicación y las Condiciones de servicio de Google Workspace Marketplace y haga clic en Aceptar para iniciar la instalación.

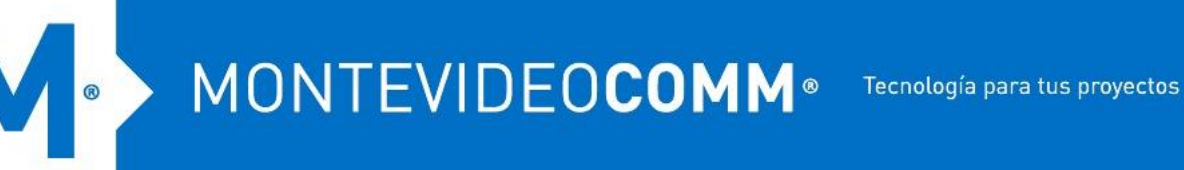

| 5 D0 | omain wide installation consent | screen work - Microsoft Edge                                                                                      |                  | _       | U      | × |
|------|---------------------------------|----------------------------------------------------------------------------------------------------|------------------|---------|--------|---|
| Ċ    | https://workspace.google        | .com/u/2/marketplace/dwi/2110868                                                                                  | 393919?redirect_ | url=./m | iarket | Q |
| Go   | ogle                            |                                                                                                    |                  |         |        | 1 |
|      |                                 | Ð                                                                                                    |                  |         |        |   |
|      | Yo                              | u are granting <b>Trend Micro Cloud App Security</b> the rig<br>cess your data:                                   | ght to           |         |        |   |
|      | 4                               | See, edit, create, and delete all of your Google Drive files                                                      | <b>(</b> )       |         |        |   |
|      | ٣                               | Read, compose, send, and permanently delete all your emains from Gmail                                            | il 🛈             |         |        |   |
|      | M                               | Read, compose, and send emails from your Gmail account                                                            | 0                |         |        |   |
|      | ٣                               | View your email messages and settings                                                                             | 0                |         |        |   |
|      | Q                               | View domains related to your customers                                                                            | 0                |         |        |   |
|      | C                               | View groups on your domain                                                                                        | 0                |         |        |   |
|      | C                               | View organization units on your domain                                                                            | ()               |         |        |   |
|      | C                               | See info about users on your domain                                                                               | <b>(</b> )       |         |        |   |
|      | c                               | View audit reports for your G Suite domain                                                                        | <b>(</b> )       |         |        |   |
|      | C                               | View and manage G Suite licenses for your domain                                                                  | 6                |         |        |   |
|      | •                               | See your primary Google Account email address                                                                     | 0                |         |        |   |
|      | •                               | See your personal info, including any personal info you've<br>made publicly available                             | ٩                |         |        |   |
|      | Ins                             | tall the app automatically for the following users                                                                |                  |         |        |   |
|      | ۲                               | ) Everyone at your organization                                                                                   |                  |         |        |   |
|      | C                               | ) Certain groups or organizational units<br>Select users in the next step                                         |                  |         |        |   |
|      | C                               | Lagree to the application's Terms of Service, Priva<br>Policy, and Google Workspace Marketplace's Term<br>Service | cy<br>is of      |         |        |   |
|      |                                 | CANCEL FINIS                                                                                                    | ŝH               |         |        |   |
|      |                                 | CANCEL                                                                                                    |                  |         |        |   |

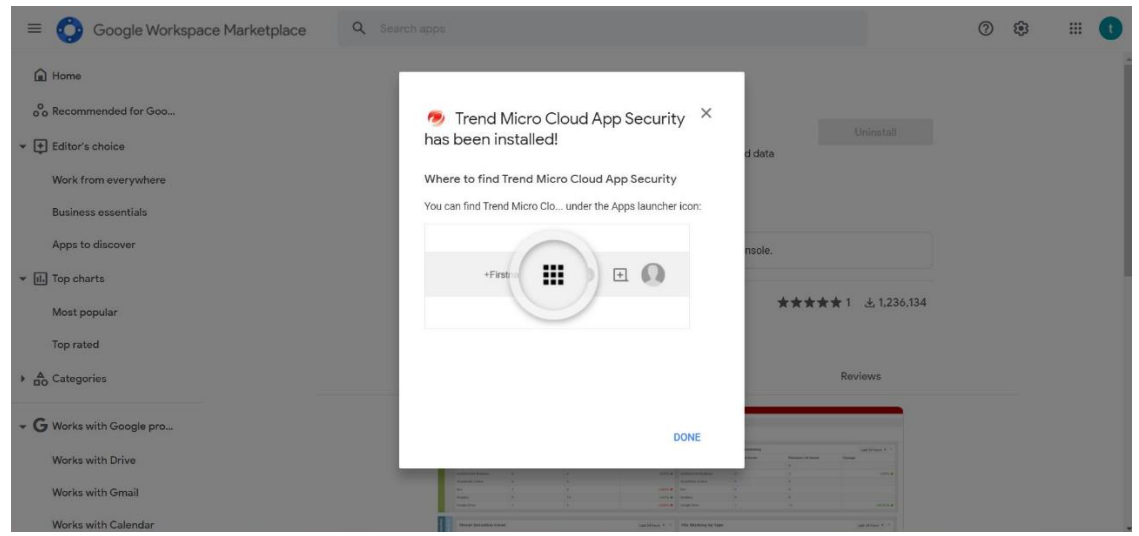

## MONTEVIDEOCOMM Tecnología para tus proyectos

| Google Workspace Marketplace | Q Search apps                                   |                                                                                         |                                               |                                 |                                     |        |                  |           | ()<br>()       |                      |
|------------------------------|-------------------------------------------------|-----------------------------------------------------------------------------------------|-----------------------------------------------|---------------------------------|-------------------------------------|--------|------------------|-----------|----------------|----------------------|
| Home                         |                                                 |                                                                                         |                                               |                                 |                                     |        |                  | Keep      | Jamboard       | Cloud Sea            |
| on Recommended for Goo       |                                                 |                                                                                         |                                               |                                 |                                     |        |                  |           | G              | -                    |
|                              |                                                 | Trend                                                                                   | d Micro                                       | Clou                            | Id A                                |        | Uninstall        | Earth     | Collections    | Podcast              |
| Editor's choice              | t)                                              | Trend Micro                                                                             | Cloud App Sec                                 | urity provid                    | les advanced                        | data   |                  |           |                |                      |
| Work from everywhere         |                                                 | and threat p                                                                            | protection for G                              | oogle Drive                     | and Gmail.                          |        |                  | ġ         |                |                      |
|                              |                                                 | By: admin.tmi<br>Listing update                                                         | cas.trendmicro.con<br>d: November 12, 2       | 021                             |                                     |        |                  | Travel    |                |                      |
| Business essentials          |                                                 |                                                                                         |                                               |                                 |                                     |        |                  |           |                |                      |
| Apps to discover             |                                                 | <li>Plea</li>                                                                           | ise uninstall app                             | for domain                      | in Admin Cor                        | nsole. |                  | -         |                | 1                    |
| III) Top charts              |                                                 |                                                                                         |                                               |                                 |                                     |        |                  | Classroom | Cloud Print    | Trend Mid            |
|                              |                                                 |                                                                                         |                                               |                                 |                                     | ***    | ★★1 ± 1,23       |           |                | Cloud Ap<br>Security |
| Most popular                 |                                                 |                                                                                         |                                               |                                 |                                     |        |                  | More fro  | om Google Work | kspace               |
| Top rated                    |                                                 |                                                                                         |                                               |                                 |                                     |        |                  |           | Marketplace    |                      |
| Categories                   | Overview                                        |                                                                                         |                                               | Permissio                       | ons                                 |        | Reviews          |           |                |                      |
|                              |                                                 |                                                                                         |                                               |                                 |                                     |        |                  |           |                |                      |
| G Works with Google pro      | Perditana angindar bec in, 2013                 | <ul> <li>Tota Loss Peccellas : Logo</li> <li>11. Var pais pelo/fue loss arte</li> </ul> | the works. Address of the lot, To have not an | ste altre, sintad mer samle for | orthan a rev flaron.                |        |                  |           |                |                      |
|                              | Service WExchange Drive<br>Advanced Trend Trend | Without the foregoing                                                                   | #Ondorse for Business - Whos                  | Lat Johnson #                   | Loss Privation becarily Risk in     |        | (at )it turn + + |           |                |                      |
| Works with Drive             | Endrargi felite<br>Graditecto Bastran           |                                                                                         | 6<br>4                                        |                                 | ega liellea d<br>rice he Busiessa d |        | 001.0            |           |                |                      |
| Works with Gmail             | Bandrat Dollar<br>Bin<br>Urgelini<br>Conglini   |                                                                                         | 6<br>14                                       | - 100% # 5m                     |                                     |        |                  |           |                |                      |
|                              | Couge brie                                      |                                                                                         |                                               |                                 |                                     |        |                  |           |                |                      |

- Si la aplicación Cloud App Security ya está instalada:
  - 1. Inicie sesión en la consola de administración de Google Workspace como superadministrador de Google.
  - 2. Vaya a Aplicaciones > Aplicaciones de Google Workplace Marketplace y localice Trend Micro Cloud App Security.

| ≡ Google                                                                                                    | Q Search for users, groups or settings                           |                                                                                 |      | 4 8 © # <b>()</b>                                                                                                    |
|----------------------------------------------------------------------------------------------------|------------------------------------------------------------------|---------------------------------------------------------------------------------|------|----------------------------------------------------------------------------------------------------|
| Home     Home     Directory     Directory     Directory     Google Workspace     Additional Google services     Web and mobile apps     Google Workspace     Additional Google services     Web and mobile apps     Google Workspace     Additional Google services     Web and mobile apps     Google Workspace     Additional Google services     Web and mobile apps     Google Workspace     Additional Google services     Web and mobile apps     Google Workspace     Additional Google services     Web and mobile apps     Google Workspace     Settings     Billing | e Google Workspace Admin Console<br>Manage ^                     | Billing Manage<br>Manage subscriptions<br>Payment accounts<br>Get more services | je ^ | Enable advanced mobile management<br>Protect Google Workspace data with strong<br>device controls<br>LEARN MORE SKIP<br>Tools<br>Google Workspace Status Dashboard<br>Data Export<br>Transfer tool for unmanaged users<br>Google Meet video setup<br>Google Morkspace Marketplace<br>The Google Workspace Referral<br>Program |
| Account      Show more                                                                                                    | s View all ^<br>recently deleted users from Admin console Dec 21 | Domains Overvie                                                                 | w ^  |                                                                                                    |

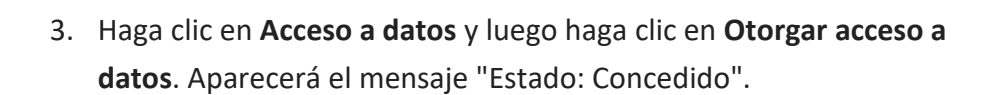

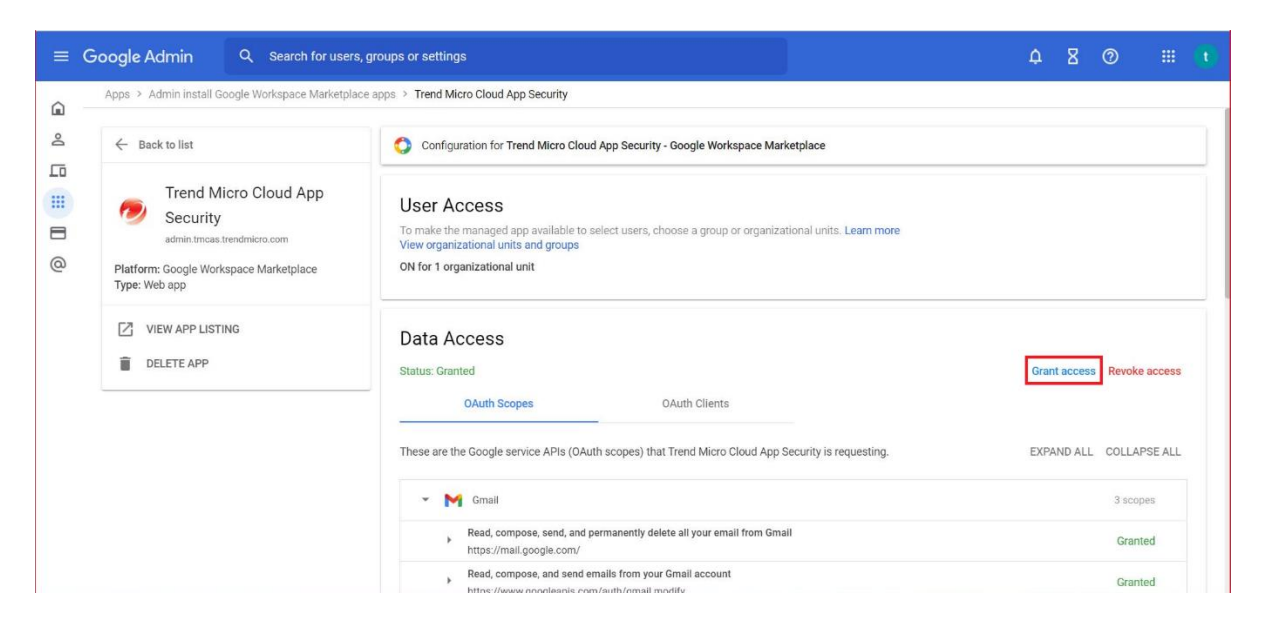

- 5. Vuelva a la consola de administración de Cloud App Security.
- Coloca el cursor sobre Gmail y haz clic en Aprovisionar. Esto mostrará la pantalla Aprovisionar cuenta de servicio para Gmail.

| Cloud App Security                                                                                                    |                                                                                                    | 🌒 🔺 (13) 📰 (13) Welcome i morrari if 🔹 🔽                                                               |
|----------------------------------------------------------------------------------------------------|----------------------------------------------------------------------------------------------------|----------------------------------------------------------------------------------------------------|
| Dashboard Advanced Threat Protection Data Loss Prevention                                                                                                    | .ogs Quarantine Administration                                                                                                    |                                                                                                    |
| Vour Cloud App Security license expired on Dec 31, 2021. Your grace pr                                                                                                    | eriod has been extended and will expire in 59 day(s). To keep your service active                                                                                                    | e, contact your vendor to purchase a new license.                                                      |
| Current organization Default organization 🔻                                                                                                    |                                                                                                    |                                                                                                    |
| Get Started<br>Thank you for choosing Cloud App Security. Check out the following informati                                                                                                    | ion to help you get started.                                                                                                    | ×                                                                                                    |
| Provision Service Account<br>The account for each protected cloud<br>service and grant Cloud App Security limited<br>access to your service data for threat protection.<br>Add Service Account | Configure Policy Onfigure and apply policies to protect your users against various security threats and unauthorized transmission of sensitive data. Go to Advanced Threat Protection Go to Data Loss Prevention No Error | Other Features Check the Online Help to learn more about the features available in Cloud App Security. |
| Service:  Exchange Online OneDrive Oropbox Salesforce Sandbox                                                                                                    | SharePoint Online 중 Microsoft Teams 중 Teams Chat<br>중 Salesforce Production 중 Exchange Server                                                                                                    | t Gmail Google Drive Box                                                                               |
| Thireat Datection                                                                                                    |                                                                                                    | Last 30 days -                                                                                         |
| ā 16 0                                                                                                    |                                                                                                    |                                                                                                    |

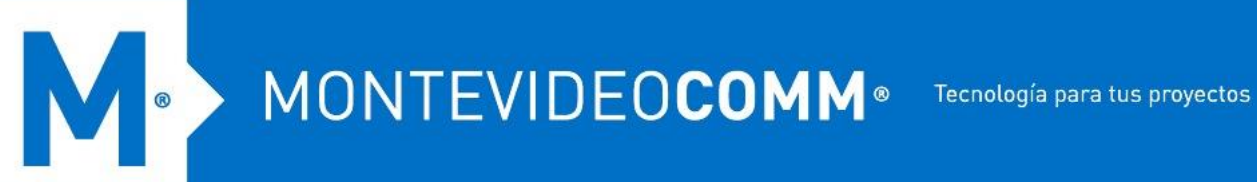

7. Esta vez, haga clic en el enlace Haga clic aquí para el Paso 2.

| F | Provisio | n Service Account for Gmail                                                                                         | × |
|---|----------|----------------------------------------------------------------------------------------------------|---|
|   | Step 1:  | Install the Trend Micro Cloud App Security application. Click here                                                  |   |
|   | Step 2:  | Grant Cloud App Security the permission on the APIs requested to access your Gmail related service data. Click here |   |
|   | Step 3:  | Click Done                                                                                                    |   |
|   |          |                                                                                                    |   |

- 8. En la nueva ventana que aparece, haga clic en su cuenta de superadministrador de Google y, una vez en la pantalla de autorización, haga clic en **Permitir**.
- 9. Vuelva a la consola de administración de Cloud App Security como se indica y haga clic en **Listo**.

Cloud App Security comenzará a sincronizar su información de usuario y grupo de Gmail. El tiempo requerido depende de cuántos usuarios y grupos tenga en Gmail.

10. En la esquina superior derecha de la consola de administración, pase el mouse sobre el ícono de la campana y verifique si el aprovisionamiento de Gmail se realizó correctamente.

| Dashboard Advanced Threat Protection Data Loss Prevention Logs                                                                | Notifications (14)                                                        |                                    |                             |
|----------------------------------------------------------------------------------------------------|---------------------------------------------------------------------------|------------------------------------|-----------------------------|
| Your Cloud App Security license expired on Dec 31, 2021. Your grace period I                                                  | [Default organization] SharePoint Online protected.                       | × Success<br>Aug 05, 2021 11:21:30 | inse.                       |
| urrent organization Default organization -                                                                                    | [Default organization] OneDrive protected.                                | x Success<br>Aug 06, 2021 11:32:28 |                             |
|                                                                                                    | [Default organization] Box not protected. Provision for Box               | × Required                         |                             |
| et Started                                                                                                    | [Default organization] Dropbox not protected. Provision for Dropbox       | × Required                         |                             |
| hank you for choosing Cloud App Security. Check out the following information to                                              | [Default organization] Something unusual happened. Try again later. Retry | Failure                            |                             |
| Provision Service Account Create a service account for each protected cloud create a service account for each protected cloud | [Default organization] Salesforce Production protected.                   | X Success<br>Jan 25, 2021 11:46:53 | elp to learn more about the |
| access to your service data for threat protection.                                                                            | [Default organization] RMS account created.                               | × Success<br>Aug 06, 2021 12:22:04 | in cloud App Security.      |
| Add Service Account                                                                                                    | [Default organization] Exchange Online protected.                         | X Success<br>Aug 05, 2021 11:21:04 |                             |
|                                                                                                    | Ø [Default organization] Gmail protected.                                 | X Success<br>Dec 31, 2021 01:19:06 |                             |
| Service: 🗹 Exchange Online 🕑 OneDrive 🕑 Sha<br>Dropbox Diselesforce Sandbox 🕑 Sa                                              | [Default organization] Microsoft Teams protected.                         | × Success<br>Aug 05, 2021 11:29:34 | e 🗋 Box                     |
| 5<br>0 0<br>0                                                                                                    | [Default organization] Teams Chat protected.                              | × Success<br>Aug 05, 2021 11:43:14 | ▼ Last 30 days ▼ ♦          |
|                                                                                                    |                                                                           | <u></u>                            | ATD                         |